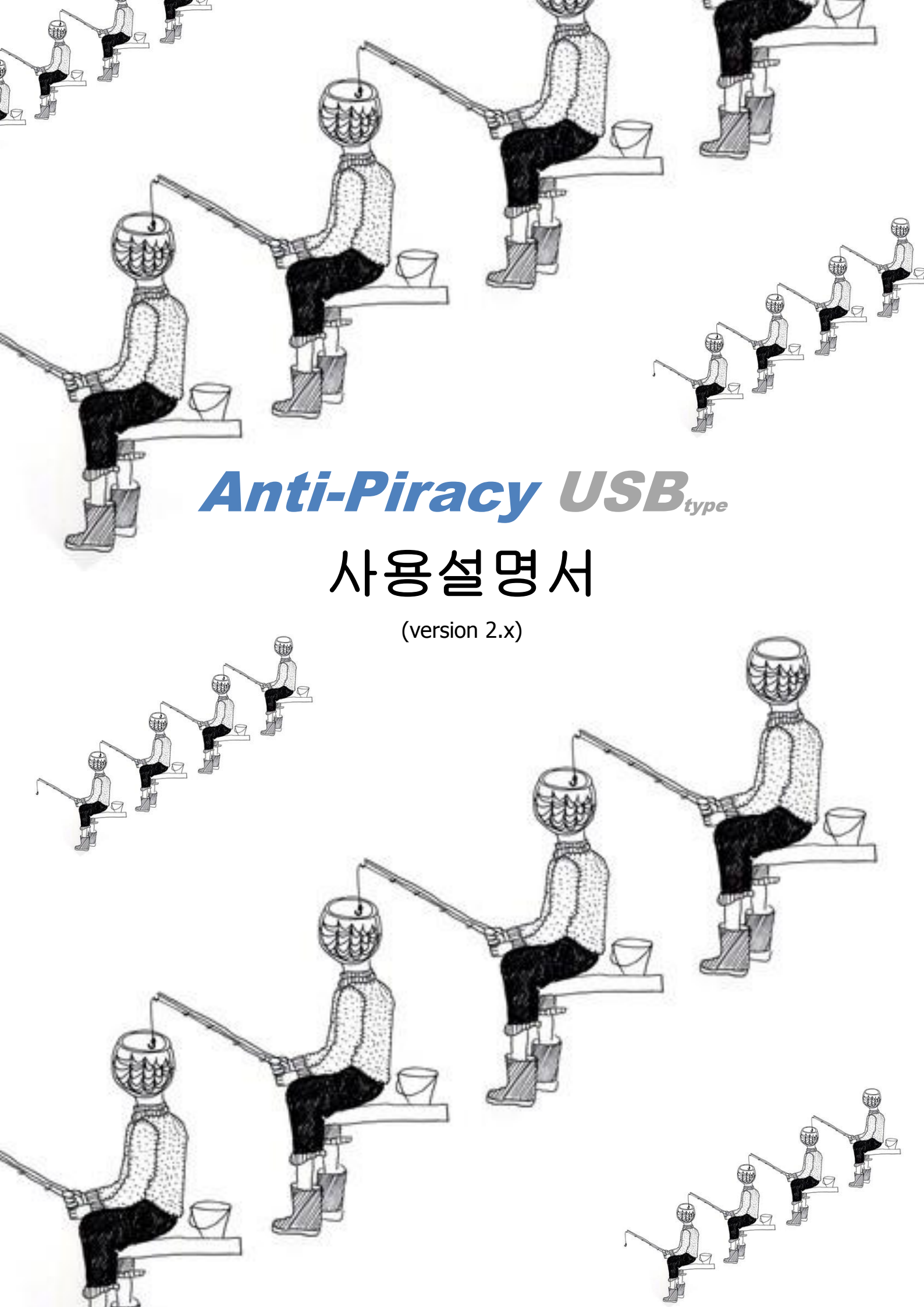

# 목 차

| 1. | Anti-Piracy USB의 실행3               |
|----|------------------------------------|
| 2. | 버튼 2개로 간편하게 표절검사 가능!               |
| 3. | Anti-Piracy USB의 환경설정4             |
| 4. | Anti-Piracy USB의 표절검사7             |
| 5. | Anti-Piracy USB의 표절검사 후 상세 보기9     |
| 6. | Anti-Piracy USB의 표절검사 후 엑셀로 저장하기11 |
| 7. | 자주 묻는 질문(FAQ)12                    |

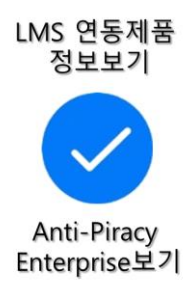

### 1. Anti-Piracy USB의 실행

A. 설치 완료 후 바탕 화면의 안티파이어러시 아이콘 더블 클릭하여 프로그램
 을 실행 한 후 [START]을 클릭합니다.

| <u>i</u>                                | 안티파이어러시(Anti-Piracy) - 표절 검사 시행 - Shareware                                                                                                    | - 🗆 ×     |
|-----------------------------------------|----------------------------------------------------------------------------------------------------|-----------|
| 정보 등록(I) 도움말( <u>H</u> )                |                                                                                                    |           |
| 일 시: 2015년 12월 01일<br>교수명: 휴면대학교, 공과대학, | 점류티공학과, 연간공학, 총질동                                                                                                    |           |
| 수업명 : 00001 - 컴퓨터공'                     |                                                                                                    | 리포트 일괄 선택 |
| _ 순원 학원 성5<br>1 000000001 문             | RECEIPTION OF THE PARTY OF THE PARTY OF THE |           |
|                                         | 표정검사 출무전<br>Anti-Piracy<br>- standard Edition-         ● 본 소프트웨어는 교수·연구원을 대상으로 유상으로 제공되는 특별한 Edition이며,<br>법명 COMA 운용됩니다.           • 의리 전 접수·연구원을 대상으로 유상으로 제공되는 특별한 Edition이며,<br>법명 문화되다.         ● 온트트웨어는 고수·연구원을 대상으로 유상으로 제공되는 특별한 Edition이며,<br>법명 운동되다.           • 의리 전 접수·연구원을 대상으로 유상으로 제공되는 특별한 Edition이며,<br>법명 운동되다.         ● 온트트웨어는 고수·연구원을 대상으로 유상으로 제공되는 특별한 Edition이며,<br>법명 운동되다.           • 의리 전 접수·연구원을 대상으로 유상으로 제공되는 특별한 Edition이며,<br>법명 운동되다.         ● 온트트웨어는 고수·연구원을 대상으로 유성으로 제공되는 특별한 Edition이며,<br>법명 운동되다.           • 아이는 전 전 문 문 사이는 전 문 문 지역 전 전 전 문 문 전 전 문 문 전 전 문 문 전 전 전 문 문 전 전 문 문 전 전 문 문 전 전 문 문 전 전 전 문 문 전 전 문 문 전 전 문 문 전 전 문 문 전 전 문 문 전 전 문 문 전 전 문 문 전 전 문 문 전 전 문 문 전 전 문 문 전 전 문 문 전 전 문 문 전 전 문 문 전 전 문 문 전 전 문 문 전 전 문 문 전 전 문 문 전 전 문 문 전 전 문 문 전 전 문 문 전 전 문 문 전 전 문 문 전 전 문 문 전 전 문 문 전 전 문 문 전 전 문 문 전 전 문 문 전 전 문 문 전 전 문 문 전 전 문 문 전 전 문 문 전 전 문 문 전 전 문 문 전 전 문 문 전 전 문 문 전 전 문 문 전 전 문 문 전 전 문 전 전 문 문 전 전 문 문 전 전 문 문 전 전 문 전 전 문 전 전 문 전 전 문 전 전 문 전 전 문 전 전 문 전 전 문 전 전 문 전 전 문 전 전 문 전 전 문 전 전 문 전 전 문 전 전 문 전 전 문 전 전 문 전 전 문 전 전 문 전 전 문 전 전 문 전 전 문 전 전 문 전 전 문 전 전 문 전 전 문 전 전 문 전 전 문 전 전 문 전 전 문 전 전 문 전 전 문 전 전 문 전 전 문 전 전 문 전 전 문 전 전 문 전 전 문 전 전 문 전 전 전 전 전 전 전 전 전 전 전 전 전 전 전 전 전 전 전 전                                                                                                    |           |
|                                         | THE THEY CHO EENH HALL O 지역할까지는 요즘은 소설할과 유물적이를 가느로 한 가까지 가까지 않아요. 가지는 것가지는 말한 것입니까?                                                                                                    |           |
|                                         | 통합뷰어/문서,웹보안 솔루션 다뷰 전자문서 관리를 다오피스 모바일 통합뷰어 다뷰모바일                                                                                                    |           |
|                                         | WWW.HWTALK.COM COPYRIGHT : HUMAN TALK. ALL RIGHTS RESERVED.                                                                                                    |           |
|                                         |                                                                                                    |           |
| <                                       |                                                                                                    | >         |
| 역셀로 저장하기                                | <ul> <li>✓ 표정검사</li> <li></li></ul>                                                                                                    | 상세보기      |
|                                         |                                                                                                    |           |

### 2. 버튼 2개로 간편하게 표절검사 가능!

- A. Anti-Piracy USB 버전은 학생 정보등록 없이 [리포트 일괄 선택]-[표절 검사] 버튼 2개로 간편하게 표절율 산출 가능합니다.
- B. 상세한 내용은 "5.Anti-Piracy USB의 표절검사"를 참고하세요.

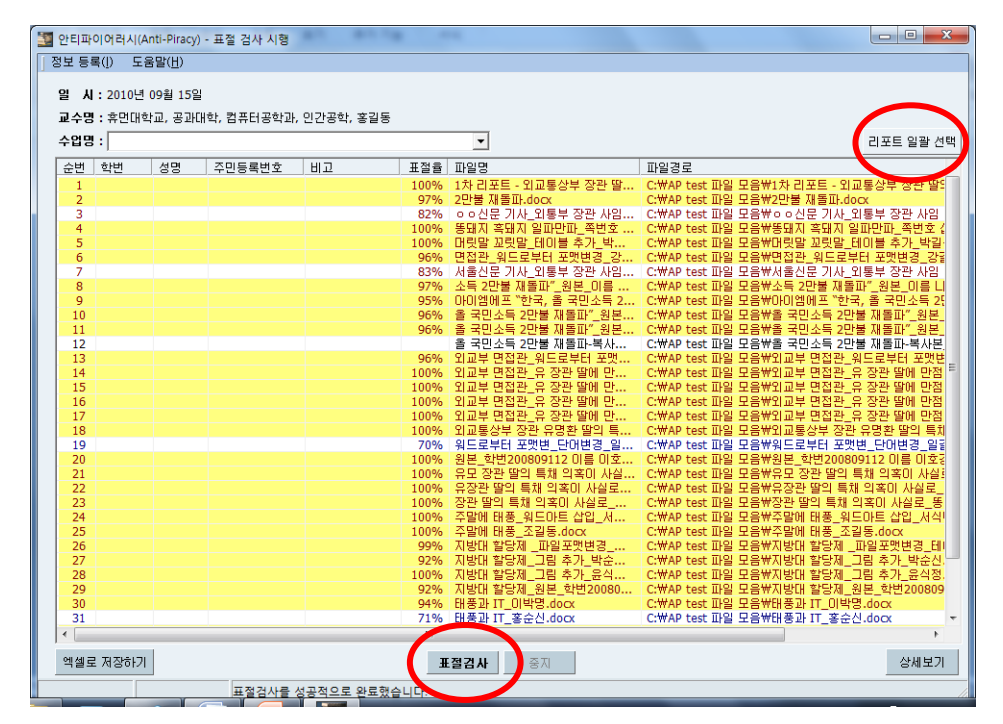

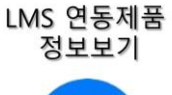

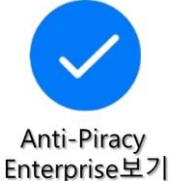

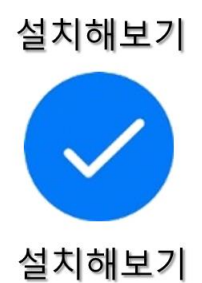

### 3. Anti-Piracy USB의 환경설정

A. 정보 등록 메뉴 바의 [정보등록] - [내 정보 등록]을 선택 합니다.

| į. | 안티파  | 이어러시(Anti-Pi                  | racy) - 표절    | 검사 시행       | -    |
|----|------|-------------------------------|---------------|-------------|------|
| 2  | 정보 등 | <del>록( )</del> 도움말( <u> </u> | 1)            |             |      |
|    | 내장   | 령보 등록 <u>B</u> )              |               | 1           |      |
|    | 클리   | ₩스, 학생 등록(                    | <u>S</u> ) F4 | 프테콜하까, 이가콜하 | . 윤ī |
|    | 종료   | ≣( <u>X</u> )                 | F12           |             | ,    |
|    | THO  | . 100002 - 87                 | -니세는 82       | == ±1       |      |
|    | 순변   | 학변                            | 성명            | 주민등록번호      | 비고   |
|    |      |                               |               |             |      |
|    |      |                               |               |             |      |
|    |      |                               |               |             |      |

B. [내 정보 등록 작업] 창에서 학교(회사)명, 대학(지부)명, 학과강사)명을 입력 하고 닫기[ESC] 버튼을 클릭 합니다.

| 내정보 등록 작업 |        | X |
|-----------|--------|---|
| 학교(회사)명:  | 휴먼대학교  |   |
| 대학(지부)명:  | 공과대학   |   |
| 학과(부서)명:  | 컴퓨터공학과 |   |
| 강의명:      | 인간공학   |   |
| 교수(강사)명:  | 홍길동    |   |
|           |        |   |

C. [내 정보 등록] 작업 결과 확인

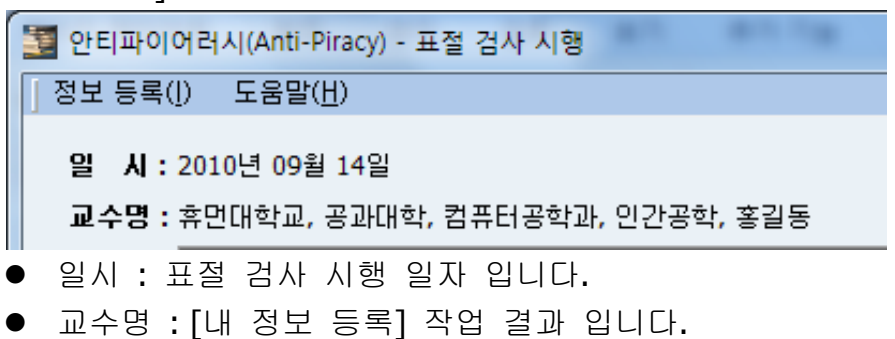

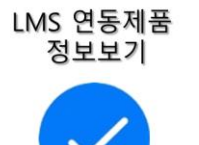

Anti-Piracy Enterprise보기

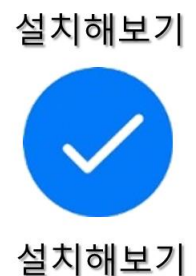

- D. 클래스와 학생 등록
  - I. 메뉴 바의 [정보등록] [클래스, 학생등록]을 선택 합니다.

| 🔄 안티파이어러시(Anti-Piracy) - 표절 검사 시행     |
|---------------------------------------|
| 정보 등록() 도움말(표)                        |
| 배정모 등록( <u>B</u> )<br>클레스 하세 등록(S) F4 |
| <u> </u>                              |
| ᆕᆍᇣᅙᆞᇦᡂᡂᡓ᠆ᡖᠷᡄᠠᢊᠠᡓ᠆ᢒᡓᢩᢩᡷ᠌᠌⊉            |
| 순번 학번 성명 주민등록번호 비고                    |

- E. 클래스, 학생입력 창
  - I. 클래스등록
    - 클래스 코드와 클래스 명을 입력 합니다.
    - 클래스는 최대 Standard Ver.은 10개, Professional Ver.은 100개까지 입력 할 수 있습니다.

A. <u>"쉐어웨어" 버젼</u>은 클래스를 최대 2개까지만 입력가능합니다. [주의] 클래스코드 수정 시, 학생정보가 삭제되오니 최초 입력에 유의

- II. 학생등록
  - 학번, 이름 등을 입력 합니다.
  - 각 클래스당 학생은 Standard Ver.은 100명, Professional Ver.은 1,000 명까지 입력 할 수 있습니다.
    - A. <u>"쉐어웨어" 버젼</u>은 클래스당 학생수를 최대 **10**명까지만 입력가능 합니다.
  - 각 필드 수정 시는 수정할 필드를 더블 클릭하여 수정 할 수 있습니 다.
  - 같은 이름의 학생이 존재할 경우, 별도의 기호를 이용하여 구분하여 입력하시되, 영문의 경우 대소문자를 구분하셔야 합니다.
  - 예) 홍길동a, 홍길동b

LMS 연동제품 정보보기 Anti-Piracy

Enterprise보기

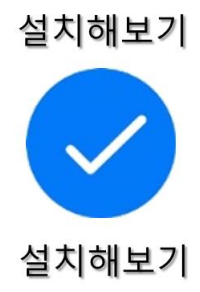

| 국개 스  | 등로         |                  |        |          |
|-------|------------|------------------|--------|----------|
| 스버    | 클래스 코드     | 클래스 며            |        | luin l   |
| 1     | 00001      | <br>컨프터공하과 1하녀-2 | 571    | 비고<br>비고 |
| 2     | 00002      | 컨프터게로 생물하다       | -12    |          |
| 3     | 00002      |                  |        |          |
| 4     |            |                  |        |          |
| 학생 등  | [록         |                  |        |          |
| 순번    | 학변         | 이름               | 주민등록변호 | 비고       |
| 1     | 200856122  | 김길동              |        | 수업태도 불성실 |
| 2     | 200856123  | 홍길동              |        |          |
| 3     | 200856124  | 강길동A             |        | 재수강      |
| 4     | 200898114  | 강길동b             |        |          |
| 5     | 200898115  | 나길동              |        |          |
| 6     | 200898116  | 다길동              |        |          |
| 7     | 200898117  | 라길동              |        |          |
| 8     | 200898118  | 마길동              |        |          |
| 9     | 200898119  | 바길동              |        |          |
| 10    | 200898120  | 마길동              |        |          |
| 11    | 200898121  | 김경태              |        |          |
| 12    | 200898122  | 조긜동              |        |          |
| 13    | 200898123  | 윤길동              |        |          |
| 14    | 200898124  | 김길동              |        |          |
| 15    | 200898125  | 조태경              |        |          |
| 16    | 200898126  | 윤식정              |        |          |
| 17    | 200898127  | 전포영              |        |          |
| 18    | 200898128  | 이호경              |        |          |
| 19    | 200898129  | 일길동              |        |          |
| 20    | 200898130  | 임규현              |        |          |
| 21    | 200898131  | 주길동              |        |          |
| 22    | 200898132  | 곽길동              |        |          |
| 23    | 200898133  | 송길동              |        |          |
| 24    | 200898134  | 박길동              |        |          |
| * 한 행 | 삭제는 Ctrl+D | el 입니다.          |        | 지장 말기    |

F. 클래스, 학생입력 확인 창 : 클래스와 각 클래스별 학생을 입력 하신 후 저 장 버튼을 누르시면 확인 창이 뜹니다.

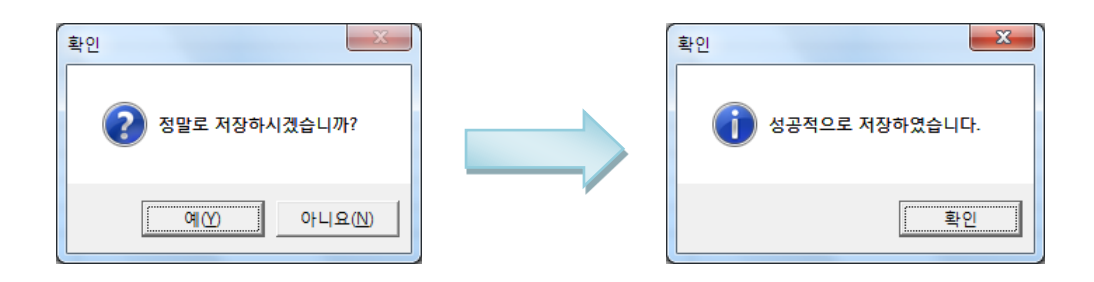

G. 입력 완료 후 닫기 버튼 클릭

| 스베   | 고 교 사 고 다 | 크레 시 며                      |        | ua       |  |
|------|-----------|-----------------------------|--------|----------|--|
| 1    |           | ] 르네드 8<br>커프티고하지나하네        | スフト    | 012      |  |
| 2    | 00001     | 김규니공학과 1학간"구인<br>커프다케르 새로하기 |        | งหล      |  |
| 2    | 00002     | 급유니게는 6월덕의                  |        |          |  |
| 4    | -         |                             |        |          |  |
| 학생 등 | ]<br>등록   |                             |        |          |  |
| 순변   | 학변        | 이름                          | 주민등록번호 | 비고       |  |
| 1    | 200856122 | 김길동                         |        | 수업태도 불성실 |  |
| 2    | 200856123 | 홍길동                         |        |          |  |
| 3    | 200856124 | 강길동A                        |        | 재수강      |  |
| 4    | 200898114 | 강긜동b                        |        |          |  |
| 5    | 200898115 | 나길동                         |        |          |  |
| 6    | 200898116 | 다긜동                         |        |          |  |
| 7    | 200898117 | 라길동                         |        |          |  |
| 8    | 200898118 | 마길동                         |        |          |  |
| 9    | 200898119 | 바길동                         |        |          |  |
| 10   | 200898120 | 마길동                         |        |          |  |
| 11   | 200898121 | 김경태                         |        |          |  |
| 12   | 200898122 | 조길동                         |        |          |  |
| 13   | 200898123 | 윤길동                         |        |          |  |
| 14   | 200898124 | 김길동                         |        |          |  |
| 15   | 200898125 | 조태경                         |        |          |  |
| 16   | 200898126 | 윤식정                         |        |          |  |
| 17   | 200898127 | 전포영                         |        |          |  |
| 18   | 200898128 | 이호경                         |        |          |  |
| 19   | 200898129 | 일길동                         |        |          |  |
| 20   | 200898130 | 임규현                         |        |          |  |
| 21   | 200898131 | 주길동                         |        |          |  |
| 22   | 200898132 | 곽길동                         |        |          |  |
| 23   | 200898133 | 송길동                         |        |          |  |
| 24   | 200898134 | 박길동                         |        |          |  |

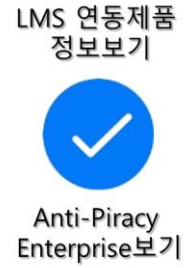

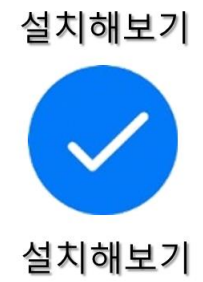

### 4. Anti-Piracy USB의 표절검사

- A. 바탕화면의 안티파이어러시 아이콘을 클릭하여 프로그램을 실행 합니다.
- B. 안티파이어러시 프로그램 창 우측 상단의 [리포트 일괄 선택]을 클릭 합니 다.

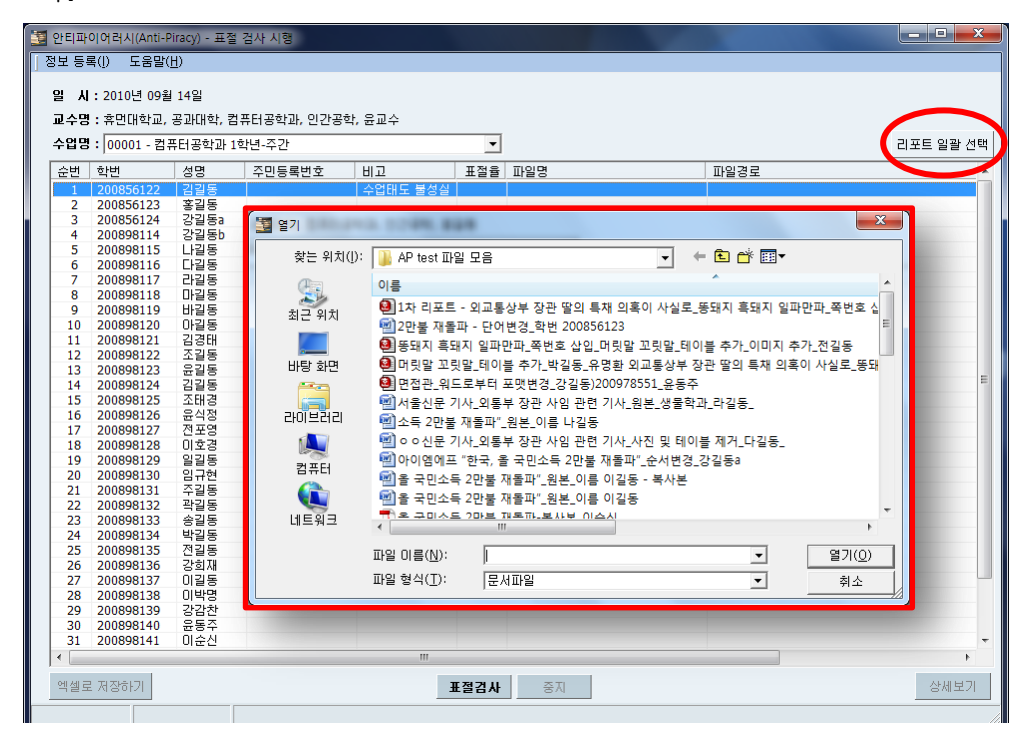

C. 파일이름에는 반드시 제출한 학생이름 또는 학번이 있어야 합니다. [정보등 록]-[클래스 학생등록]에서 입력한 이름 또는 학번과 비교하여 리포트파일 을 경로를 읽어옵니다.

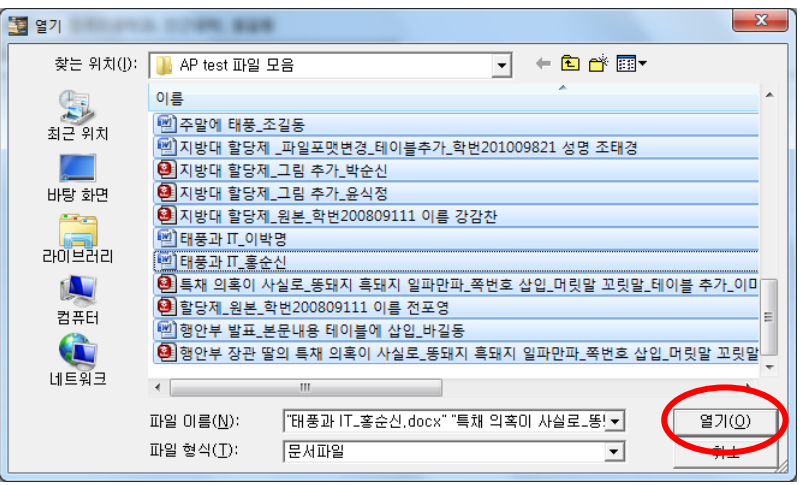

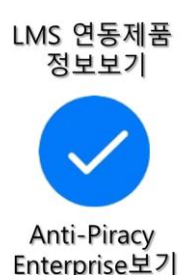

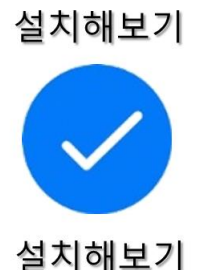

D. [리포트 일괄 선택] 완료 후 프로 그램 하단의 [표절 검사] 버튼을 클릭하면 검사를 진행합니다.

| COLDI | · 00001 213   | 프티고하고니  | 뉴디공역과, 인간송<br>하네 지가 | 약, 윤교우     |         |                      | 기고는 이과                                                         |
|-------|---------------|---------|---------------------|------------|---------|----------------------|----------------------------------------------------------------|
| 스베    | ·  00001 - 곱, | 서며      | 지미드로배충              | แก         | 표전용     | πιοια                |                                                                |
| 1     | 200856122     | <br>긴각동 | TCOACT              | 스업태도 북성식   |         | _ 피르ㅇ                | 파굴 8도<br>아빠AD tect 파일 모으써 1차 리포트 - 외교통스                        |
| 2     | 200856123     | 호기동     |                     | TEGI 202   |         | 2마분 재독파 - 다매비겨 하버 2  | C:\\AP test 파일 모음\\2마불 재돌파 - 다매비                               |
| 3     | 200856124     | 간각동2    |                     | 재스간        |         | 또대기 호대기 인파마파 조배충     | ·····································                          |
| 4     | 200898114     | 간각동h    |                     | MI + 0     |         | 머리만 끼리만 테이블 치가 바     | C:\\AP test 파일 모음\\Real Rel Rel Rel Rel Rel Rel Rel Rel Rel Re |
| 5     | 200898115     | 나라동     |                     |            |         | 며저과 의도근보다 포매배겨 가     | C·₩AD test 파일 모음₩며저과 의도근보터 표                                   |
| 6     | 200898116     | 다리동     |                     |            |         | 서울시므 기사 위토비 자과 사이    | C'\\AP test 파일 모음\\A2 12 14 15                                 |
| 7     | 200898117     | 라깈동     |                     |            |         | 소등 2만불 패독파" 원보 이르    | C·₩AP test 파일 모음₩소들 2만북 패독파" :                                 |
| 8     | 200898118     | 마긬동     |                     |            |         | 이 이상무 가자 위통부 장과 사업   | C·₩AP test 파일 모음₩0 0 시문 기사 위통                                  |
| 9     | 200898119     | 바길동     |                     |            |         | 아이엘에프 "한국, 올 국민소득 2  | C:₩AP test 파일 모음₩마이엠에프 "한국, 올                                  |
| 10    | 200898120     | 마긜동     |                     |            |         | 올 국민소득 2만불 재돌파" 원본   | C:₩AP test 파일 모음₩을 국민소득 2만불 재                                  |
| 11    | 200898121     | 김경태     |                     |            |         | 옥 구미스트 2만분 재독파" 원본   | C:₩AP test 파일 모음₩을 국민소득 2만불 재                                  |
| 12    | 200898122     | 조긜동     |                     | · ㅎ 저 비 초: | 추조      | 복사                   | C:₩AP test 파일 모음₩을 국민소득 2만불 재                                  |
| 13    | 200898123     | 윤길동     |                     | T # 0 + T  | 2 0     | 포맷                   | C:₩AP test 파일 모음₩외교부 면접관 원드로                                   |
| 14    | 200898124     | 김길동     |                     | 올 국민소들     | - 2만불 지 | H돌파-복사본 미순신.pdf 네 만  | C:₩AP test 파일 모음₩외교부 면접관 유 장                                   |
| 15    | 200898125     | 조태경     |                     |            |         |                      | C:₩AP test 파일 모음₩외교부 면접관 유 장                                   |
| 16    | 200898126     | 윤식정     |                     |            |         | 닫기 비만                | C:₩AP test 파일 모음₩외교부 면접관 유 장                                   |
| 17    | 200898127     | 전포영     |                     |            |         | 게 만                  | C:₩AP test 파일 모음₩외교부 면접관 유 장                                   |
| 18    | 200898128     | 이호경     |                     |            | _       |                      | C:₩AP test 파일 모음₩외교통상부 장관 유명                                   |
| 19    | 200898129     | 일길동     |                     |            |         | 워드로부터 포맷변 단어변경 일     | C:₩AP test 파일 모음₩워드로부터 포맷변 단                                   |
| 20    | 200898130     | 임규현     |                     |            |         | 원본_학변200809112 이름 이호 | C:₩AP test 파일 모음₩원본_학변200809112                                |
| 21    | 200898131     | 주길동     |                     |            |         | 유모 장관 딸의 특채 의혹이 사실   | C:₩AP test 파일 모음₩유모 장관 딸의 특채 !                                 |
| 22    | 200898132     | 곽길동     |                     |            |         | 유장관 딸의 특채 의혹이 사실로    | C:₩AP test 파일 모음₩유장관 딸의 특채 의족                                  |
| 23    | 200898133     | 송길동     |                     |            |         | 장관 딸의 특채 의혹이 사실로     | C:₩AP test 파일 모음₩장관 딸의 특채 의혹0                                  |
| 24    | 200898134     | 박길동     |                     |            |         | 주말에 태풍_워드마트 삽입_서     | C:₩AP test 파일 모음₩주말에 태풍_워드아트                                   |
| 25    | 200898135     | 전길동     |                     |            |         | 주말에 태풍_조길동.docx      | C:₩AP test 파일 모음₩주말에 태풍_조길동.0                                  |
| 26    | 200898136     | 강희재     |                     |            |         | 지방대 할당제 _파일포맷변경      | C:₩AP test 파일 모음₩지방대 할당제 _파일                                   |
| 27    | 200898137     | 이길동     |                     |            |         | 지방대 할당제_그림 추가_박순     | C:₩AP test 파일 모음₩지방대 할당제_그림 :                                  |
| 28    | 200898138     | 이박명     |                     |            |         | 지방대 할당제_그림 추가_윤식     | C:₩AP test 파일 모음₩지방대 할당제_그림 :                                  |
| 29    | 200898139     | 강감찬     |                     |            |         | 지방대 할당제_원본_학변20080   | C:₩AP test 파일 모음₩지방대 할당제 원본                                    |
| 30    | 200898140     | 윤동주     |                     |            |         | 태풍과 IT_이박명.docx      | C:₩AP test 파일 모음₩태풍과 IT 이박명.do                                 |
|       |               | 01 & 11 |                     |            |         | CU T TI              |                                                                |

#### E. 표절 검사 완료

- I. 표절 검사가 완료되면 각 학생의 표절 정도가 % 로 표시됩니다.
- II. 표절 정도에 따라 90% 이상은 노란 배경에 붉은색 폰트, 80%이상은 붉 은색 폰트, 70% 이상은 파란색 폰트로 표시 됩니다.

| 안티파이어러시(Anti-Piracy) - 표절 검사 시행      |               |             |             |          |                                       |                                      |                         |                                |  |  |
|--------------------------------------|---------------|-------------|-------------|----------|---------------------------------------|--------------------------------------|-------------------------|--------------------------------|--|--|
| 정보 등록                                | 록([) 도움말(     | <u>H</u> )  |             |          |                                       |                                      |                         |                                |  |  |
|                                      |               |             |             |          |                                       |                                      |                         |                                |  |  |
| 일 시                                  | : 2010년 09월   | 13일         |             |          |                                       |                                      |                         |                                |  |  |
| 교수명 : 휴먼대학교, 공과대학, 컴퓨터공학과, 인간공학, 윤교수 |               |             |             |          |                                       |                                      |                         |                                |  |  |
| 수업명: 00001 - 컴퓨터공학과 1학년-주간           |               |             |             |          |                                       |                                      |                         |                                |  |  |
|                                      | . 100001 - 24 |             | 40.40       |          |                                       |                                      |                         |                                |  |  |
| 순변                                   | 학변            | 성명          | 주민등록번호      | 비고       | 표절율                                   | 파일명                                  | 파일경로                    | <u>^</u>                       |  |  |
| 1                                    | 200856122     | 김길동         |             | 수업태도 불성실 |                                       |                                      |                         |                                |  |  |
| 2                                    | 200856123     | 홍길동         |             |          | 97%                                   | 2만불 재돌파 - 단어변경_학변20                  | C:₩AP test 파일 모음₩2만불    | 재몰파 - 단어변경                     |  |  |
| 3                                    | 200856124     | 강길동         |             | 새수강      | 90%                                   | 외교부 면접관_워드로부터 포맷                     | C:₩AP test 파일 모음₩외교투    | ·면접판_워드로부I                     |  |  |
| 4                                    | 200898114     | 가갈동         |             |          | 070/                                  | · 드 · 마니브 제 토 피 / · 이 브 · 이 큰        |                         |                                |  |  |
| 5                                    | 200898115     | 다일종         |             |          | 9/%                                   | 소득 2만줄 새슬파 _원론_이듬                    | C:#AP test 파일 모음#소득 2   | (만줄 새슬파 _원본<br>I모 기내, 이토님 지    |  |  |
| 7                                    | 200898110     | 리기도         |             |          | 92%                                   | 사용사로 기자_비용구 영련 사람…                   | C:WAP test ITP IS HOUSE | ! 눈 기자 농구 '영<br>  므 기 시, 외토브 지 |  |  |
| 8                                    | 200898118     | 마리동         |             |          | 0.5 /0                                | 시설인은 기시_피응구 8년 시험…                   |                         | 한 기시_피공구 이                     |  |  |
| 9                                    | 200898119     | 바길동         |             |          | 100%                                  | 행양부 발표, 본문내용 테이블에                    | C:₩AP test 파일 모음₩행안복    | 발표 본문내용 테                      |  |  |
| 10                                   | 200898120     | 아길동         |             |          | 100%                                  | 외교부 면접관 유 장관 딸에 만                    | C:₩AP test 파일 모음₩외교부    | 면접관 유 장관 및                     |  |  |
| 11                                   | 200898121     | 김경태         |             |          | 100%                                  | 외교부 면접관 유 장관 딸에 만                    | C:₩AP test 파일 모음₩외교부    | 면접관 유 장관 및                     |  |  |
| 12                                   | 200898122     | 조긜동         |             |          | 100%                                  | 주말에 태풍_조길동.docx                      | C:₩AP test 파일 모음₩주말에    | I 태풍_조긜동.doc                   |  |  |
| 13                                   | 200898123     | 윤길동         |             |          |                                       |                                      |                         | -                              |  |  |
| 14                                   | 200898124     | 김길동         |             |          |                                       |                                      |                         | =                              |  |  |
| 15                                   | 200898125     | 조태경         |             |          | 99%                                   | 지방대 할당제 _파일포맷변경                      | C:₩AP test 파일 모음₩지방다    | 할당제 _파일포맷                      |  |  |
| 16                                   | 200898126     | 윤식성         |             |          | 100%                                  | 지방대 할당제_그림 추가_윤식                     | C:₩AP test 파일 모음₩시방다    | 할당세_그림 추기                      |  |  |
| 17                                   | 200898127     | 신포영         |             |          | 100%                                  | 알당세_원본_학면200809111                   | C:₩AP test 파일 모음₩알당서    | _원본_학민20080                    |  |  |
| 18                                   | 200898128     | 이기도         |             |          | <ul> <li>100%</li> <li>70%</li> </ul> | 원론_약민200809112 이름 이오                 | C:\#AP test 파일 모름\#원론_  | 역면200809112 이                  |  |  |
| 20                                   | 200898129     | 월월중<br>이 기원 |             |          | 100%                                  | 처음도구터 포켓면_안이면경_걸<br>자과 따아 특히 이호이 내시고 |                         | 유미 포켓먼_단어'                     |  |  |
| 20                                   | 200898130     | 지기도         |             |          | 100%                                  | 조만에 대폭 의디아트 사인 서                     | C.WAP test 파일 모음\82     | 을다 독재 다독이 사<br>I 태풍 의도마트 시     |  |  |
| 22                                   | 200898132     | 과김동         |             |          | 100%                                  | 위교토산브 장과 오면화 딱이 트                    | C·₩AP test 파일 모음₩외교통    | 산브 장과 오명화                      |  |  |
| 23                                   | 200898133     | 송길동         |             |          | 100%                                  | 행만부 장관 딸의 특채 의혹이 사                   | C:₩AP test 파일 모음₩행안복    | 상관 딸의 특채 의                     |  |  |
| 24                                   | 200898134     | 박길동         |             |          | 100%                                  | 머릿말 꼬릿말 테이블 추가 박                     | C:₩AP test 파일 모음₩머릿말    | : 꼬릿말 테이블 추                    |  |  |
| 25                                   | 200898135     | 전길동         |             |          | 100%                                  | 똥돼지 흑돼지 일파만파_쪽번호                     | C:₩AP test 파일 모음₩똥돼지    | 흑돼지 일파만파                       |  |  |
| 26                                   | 200898136     | 강희재         |             |          |                                       |                                      |                         |                                |  |  |
| 27                                   | 200898137     | 미길동         |             |          | 91%                                   | 을 국민소득 2만불 재돌파"_원본                   | C:₩AP test 파일 모음₩을 국명   | 민소득 2만불 재돌피                    |  |  |
| 28                                   | 200898138     | 이박명         |             |          | 94%                                   | 태풍과 IT_이박명.docx                      | C:₩AP test 파일 모음₩태풍고    | + IT_이박명.docx                  |  |  |
| 29                                   | 200898139     | 강감찬         |             |          | 92%                                   | 시방내 할당제_원본_학변20080                   | C:₩AP test 파일 모음₩지방다    | 할당제_원본_학법                      |  |  |
| 30                                   | 200898140     | · 윤동수       |             |          |                                       |                                      |                         |                                |  |  |
| 31                                   | 200898141     | 미운전         |             |          |                                       | 글 국민소득 Z만물 새슬파-복사                    | C:₩AP test 파일 모금₩을 국법   | 인오득 2만물 새슬비 *                  |  |  |
|                                      |               |             |             |          |                                       |                                      |                         | •                              |  |  |
| 엑셀로                                  | 1 저장하기        |             |             | H        | 절검사                                   | 중지                                   |                         | 상세보기                           |  |  |
| _                                    |               |             |             |          |                                       |                                      |                         |                                |  |  |
|                                      |               |             | 표전거사를 서고저이를 | 의 유해스니다  |                                       |                                      |                         |                                |  |  |

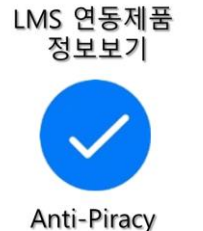

Enterprise보기

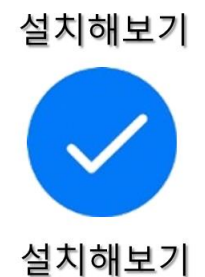

# 5. Anti-Piracy USB의 표절검사 후 상세 보기

A. 안티파이어러시 프로그램 창 우측 하단의 [상세 보기] 버튼을 클릭 합니다.

| 안티파이어러시(Anti-Piracy) - 표절 검사 시행 전 도 문 문 문 문 문 문 문 문 문 문 문 문 문 문 문 문 문 문 |             |                                         |             |          |       |                                            |                        |                         |
|-------------------------------------------------------------------------|-------------|-----------------------------------------|-------------|----------|-------|--------------------------------------------|------------------------|-------------------------|
| 87 9-                                                                   | 특() 조망일(    | <u>n</u> )                              |             |          |       |                                            |                        |                         |
| 일 시                                                                     | : 2010년 09월 | 13일                                     |             |          |       |                                            |                        |                         |
| 교수명                                                                     | : 휴먼대학교,    | 공과대학, 컴                                 | 퓨터공학과, 인간공  | 학, 윤교수   |       |                                            |                        |                         |
| 수업명                                                                     | : 00001 - 컴 | 퓨터공학과 11                                | 학년-주간       |          | •     |                                            |                        | 리포트 일괄 선택               |
| 순번                                                                      | 학변          | 성명                                      | 주민등록번호      | 비고       | 표절율   | 파일명                                        | 파일경로                   |                         |
| 1                                                                       | 200856122   | 김길동                                     |             | 수업태도 불성실 |       |                                            |                        |                         |
| 2                                                                       | 200856123   | 홍길동                                     |             |          | 97%   | 2만불 재돌파 - 단어변경_학변20                        | C:₩AP test 파일 모음₩2만불 제 | 내돌파 - 단어변경              |
| 3                                                                       | 200856124   | 강길동                                     |             | 재수강      | 90%   | 외교부 면접관_워드로부터 포맷                           | C:₩AP test 파일 모음₩외교부   | 면접관_워드로부                |
| 4                                                                       | 200898114   | 가긜동                                     |             |          |       |                                            |                        |                         |
| 5                                                                       | 200898115   | 나길동                                     |             |          | 97%   | 소득 2만불 재돌파"_원본_이름                          | C:₩AP test 파일 모음₩소득 2단 | 반불 재돌파"_원본              |
| 6                                                                       | 200898116   | 다긜동                                     |             |          | 82%   | ㅇㅇ신문 기사_외통부 장관 사임                          | C:₩AP test 파일 모음₩ㅇㅇ신등  | 로 기사_외통부 징              |
| 7                                                                       | 200898117   | 라길동                                     |             |          | 83%   | 서울신문 기사_외통부 장관 사임                          | C:₩AP test 파일 모음₩서울신동  | 룬 기사_외통부 징              |
| 8                                                                       | 200898118   | 마길동                                     |             |          |       |                                            |                        |                         |
| 9                                                                       | 200898119   | 바길동                                     |             |          | 100%  | 행안부 발표_본문내용 테이블에                           | C:₩AP test 파일 모음₩행안부   | 발표_본문내용 테               |
| 10                                                                      | 200898120   | 바일동                                     |             |          | 100%  | 외교부 면접관_유 상관 딸에 만                          | C:₩AP test 파일 모음₩외교부   | 면접관_유 상관 법              |
| 11                                                                      | 200898121   | 김경태                                     |             |          | 100%  | 외교부 면접관_유 상관 딸에 만                          | C:\#AP test 파일 모음\#외교부 | 면접판_유 상판 말              |
| 12                                                                      | 200898122   | 소갈동                                     |             |          | 100%  | 수말에 태풍_소긜동.docx                            | C:₩AP test 파일 모음₩수말에   | 태풍_소긜동.doc              |
| 13                                                                      | 200898123   | 윤일동                                     |             |          |       |                                            |                        |                         |
| 14                                                                      | 200898124   | 김결종                                     |             |          | 000/  | 지난에 주면에 피아고에버것                             |                        |                         |
| 15                                                                      | 200898125   | 오대성                                     |             |          | 99%   | 지양대 걸경제 _파럴쏘곗면경                            |                        | 월경제 _파월포켓<br>차다네 그리 주기  |
| 10                                                                      | 200898120   | · 군역왕<br>제고여                            |             |          | 100%  | 지명대 걸랑제_그림 수가_균역                           |                        | 일당세_그님 주기               |
| 1/                                                                      | 200090127   | 0.574                                   |             |          | 100%  | 일당세_전문_역전200009111<br>인터 초배200000112 이로 이출 |                        | ·변혼_역년20060             |
| 10                                                                      | 200896126   | 이기로                                     |             |          | 700%  | 이드코뷰터 프매베 타메베계 이                           |                        |                         |
| 20                                                                      | 200898129   | 223                                     |             |          | 100%  | 저희 때에 특히 이것이 내시고                           |                        | 이트레이文에서                 |
| 20                                                                      | 200898130   | 지민도                                     |             |          | 100%  | 지만에 대폭 의디아트 사인 세                           | C.WAP test 파일 모음₩8년 월  | 다 특세 다락이 시<br>대푸 의도마트 시 |
| 21                                                                      | 200898131   | - 구글 5<br>과긴 도                          |             |          | 100%  | · 구글에 대중_ㅋ드아드 답답_시<br>이교토사비 자과 이며화 딴이 트    |                        | 내용_궤드아드 넵<br>사비 자과 이며화  |
| 23                                                                      | 200898133   | · · 르 · · · · · · · · · · · · · · · · · |             |          | 100%  | 해야브 장과 땀이 트레 이호미 사                         | C·₩AP test 파일 모음₩해아브   | 자과 딱이 트레 이              |
| 24                                                                      | 200898134   | 방감동                                     |             |          | 100%  | 머릿말 꼬릿말 테이블 추가 반                           | C:₩AP test 파일 모음₩대리말   | 끼릿말 테이블 추               |
| 25                                                                      | 200898135   | 저김동                                     |             |          | 100%  | 똥대지 흑대지 일파만파 좀번호                           | C:₩AP test 파일 모음₩똥돼지   | 홍태지 입파만파                |
| 26                                                                      | 200898136   | 강희재                                     |             |          | 20070 | Carrigan En Ch_TCL II                      |                        |                         |
| 27                                                                      | 200898137   | 이길동                                     |             |          | 91%   | 을 국민소득 2만불 재돌파"원본                          | C:₩AP test 파일 모음₩을 국민  | 소득 2만불 재돌ī              |
| 28                                                                      | 200898138   | 이박명                                     |             |          | 94%   | 태풍과 IT 이박명.docx                            | C:₩AP test 파일 모음₩태풍과   | IT 이박명.docx             |
| 29                                                                      | 200898139   | 강감찬                                     |             |          | 92%   | 지방대 할당제_원본_학번20080                         | C:₩AP test 파일 모음₩지방대   | 할당제 원본 학법               |
| 30                                                                      | 200898140   | 윤동주                                     |             |          |       |                                            |                        |                         |
| 31                                                                      | 200898141   | 미순신                                     |             |          |       | 올 국민소득 2만불 재돌파-복사                          | C:₩AP test 파일 모음₩을 국민  | 소득 2만 <u>불 재돌</u> 고·    |
| •                                                                       |             |                                         |             |          |       |                                            |                        | -                       |
| 엑셀로                                                                     | 2 저장하기      |                                         |             | 1        | E절검사  | 중지                                         |                        | 상세보기                    |
|                                                                         |             |                                         | I저거사르 서고저 O | 르 아르해스니다 |       | ·                                          |                        | ~                       |

- B. 표절 내용 상세 보기 창은 선택된 학생과 다른 학생간의 표절율과 표절 내용을 볼 수 있습니다.
  - I. 기준 학생 정보가 "학번, 이름, 검사한 리포트의 파일명, 리포트의 전체 문자 수"가 표시 됩니다.

| 🧾 안티파이어러시 - 표절 내용 상세 보기                                                                                    |                                                                                                  |                                                              |            |
|----------------------------------------------------------------------------------------------------|--------------------------------------------------------------------------------------------------|--------------------------------------------------------------|------------|
| 학변 : 200898129 일길동   워드로부터 포맷변_단어변경_일길동_외교부 면접관hwp                                                         | * 비교 대상자 목록                                                                                      | * 상용리포트 목록                                                   |            |
| "외교통상부 면접관, 유 장관 딸에 만점 가까운 점수 줬다" 행진안진부 발표 🔥                                                               | 200856124 강렬용 70% 외교부 면접한 워드로부 ~<br>200898119 바릴동 65% 행안부 발표_본문내용 테                              | 상용리포트1 0%<br>상용리포트2 0%                                       |            |
| 유명환 외교통상부 장관의 딸 유현견(35)씨의 특채 과정에서 <mark>외교통상부 소속 면접관이 유</mark>                                             | 200898121 김경태 65% 외교부 면접판_유 장관 일<br>200898120 이골동 65% 외교부 면접판_유 장관 일                             |                                                              |            |
| 특별 갑사를 진행한 행견안전부는 6일 갑사 결과 발표를 통해 "외교통상부가 유 장관 딸인 -                                                        | 200898117 라릴동 17% 서울신문 기사_외봉부 장<br>200898116 다릴동 14% 이 이신문 기사_외봉부 장                              |                                                              |            |
| ◆면접위원 선정 과정에서 절차 무시                                                                                        | 200898133 응실용 3% 행간부 상관 물게 득<br>200898145 윤수식 3% 특채 의혹이 사실로_통돼<br>200908125 위각도 3% 특채 의혹이 사실로_통돼 |                                                              |            |
| 행견만전부 조사에 따르면 면접관을 정할 때 신규 인원을 뽑는 부서의 장이 면접위원회를 -<br>하 다다라요. 오씨가 비해에 유지하다는 사실을 알고있으며 나도 전자 사로저하게, 대자에 ?    | 200898134 박길동 3% 대릿말꼬릿말테이블추<br>200898130 일급혀 3% 자릿말꼬릿말테이블추                                       |                                                              |            |
|                                                                                                    | · · · · · · · · · · · · · · · · · · ·                                                            |                                                              |            |
|                                                                                                    |                                                                                                  |                                                              |            |
| ◆외교통상부 소속 면접관 2명이 만 <sup>*</sup> 학변: 2008456 콜                                                             | ;순신   2만물 새놀파.d                                                                                  | locx, 종분/                                                    | 사수: 1,328사 |
| 특별견형에 참여한 5명의 면접관에<br>외부 면접판 3명은 유씨가 아닌 다.                                                                 |                                                                                                  |                                                              |            |
| 또 일부 외교통상부 간부는 십사 회의 때도 "실제 근무 '경험이 중요하다"며 외교통상부에 "                                                        |                                                                                                  |                                                              |            |
|                                                                                                    | ◆면접위원 선정 과정에서 절차 무시<br>핵안부 조사네 따르면 면접관을 정할 때 신규 <mark>인원을 뽑는 부서인</mark>                          | 장미 면접위원회를 구성하                                                |            |
| ◆응시자격요건도 바꾸고 전형 기간도 조정<br>내에 관리 데에너도 여러 문제적이는 도리나도! '고문의 아유지께 운영지치' 사 유내지께야 한                              | 한 담당판은 유씨가 시험에 응시한다는 사실를 알고있으면서도 작                                                               | 접 서류견형과 면접에 넣                                                |            |
| 작품 인수 전체가도 여러 분세함에 드는 여학 요간이 분들과 탭 운영지를 등 중위 있었지만<br>작년 이후 시행된 6차례의 특체에서는 여학 요간이 분들과 탭 운영지를 수 위해 있었지만      |                                                                                                  |                                                              |            |
| 응양(MMM) 전면 법의 분양 응을 다루는 FIA(사유부국법양) 평양사을 전을하는데 접부 유신<br>행견안전부는 또 1차 시험 공고 때 지원자를 전원 불합격시키고 2차 공고를 내면서 시간 F |                                                                                                  |                                                              |            |
| 1차 때 영어시험 성적표를 내시 못한 유씨가 영어 성적표를 제출할 수 있도록 시간적 여유를<br>이 같은 감사결과가 발표되자 - 일각에서는 외교통상부 특별채용이 유씨의 채용을 위해 준비    | ●외교루 소속 면접관 2명이 만큼 가까운 점수 볼마워 2등에서 1등<br>특별전형에 참여한 5명의 면접관에는 외교부 한 담당관과 재외공                      | #으로<br>관장 출신 다른 인사1명                                         |            |
| 다만 1차 시험때 유 장관 딸이 합격 요건을 갖추지 못하자 나머지 지원자는 자격이 되는데 5<br>행견안전부는 유 장관 딸에게 특혜를 중 외교통상부 인사 담당자에 대해 관계 법령에 따리    | 외부 면접관 3명은 유씨가 아닌 다른 응시생에게 더 높은 점수를 옷<br>또 일부 외교부 간부는 심사 회의 때도 "실제 근무 경험이 중요하                    | <mark>왔다.</mark> 행안부는 "외부 면'<br>F다"며 외교부에 <mark>근무한 적</mark> |            |
| 맹형규 형진안전부 장판은 "각 부처에서 시행하는 특채가 <mark>'현대판 음서제'라는 특혜시비를</mark>                                              |                                                                                                  |                                                              |            |
|                                                                                                    | ▲옥시지경오거도 비끄고 저런 기가도 조제                                                                           |                                                              |            |
| ۲                                                                                                    | ▼SANAADEE UTE ES //EE 28                                                                         | •                                                            |            |
| 9                                                                                                    | 71                                                                                               |                                                              |            |

• 학생등록을 하지 않은 경우, 일부 정보는 표시되지 않습니다.

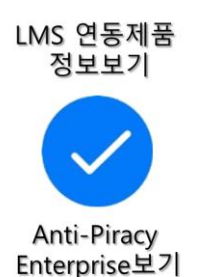

#### C. 표절 내용 상세보기 창에 대한 안내입니다.

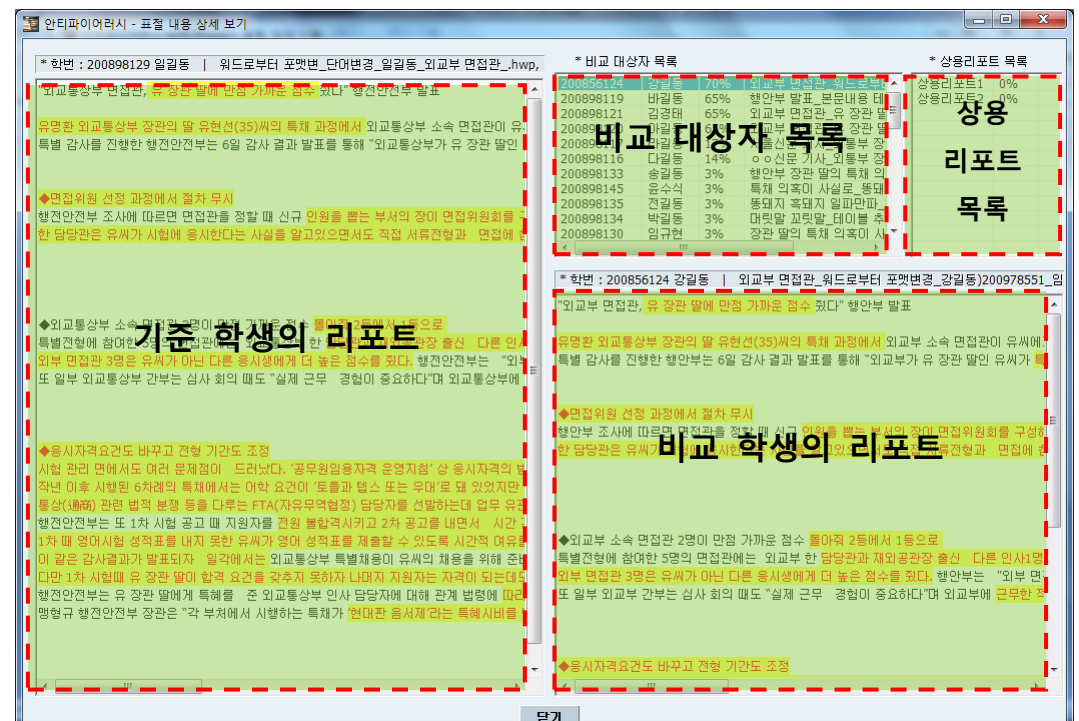

- I. [기준 학생의 리포트]의 내용은 표절내용 상세보기 창 좌측에 표시 됩니다. 표절의심 부분은 노란색으로 표시 합니다.
- II. [비교대상자 목록]은 기준 학생 대비 타 학생들의 표절율을 표시합니다. 확대하여 본 아래 그림은 [기준학생의 리포트]와 [비교대상자 목록] 내 선택된 강길동 학생의 리포트가 70% 일치함을 나타냅니다.

| * 비교 대상자 목록 |     |     |                  |  |  |  |  |  |
|-------------|-----|-----|------------------|--|--|--|--|--|
| 200856124   | 강갈동 | 70% | 외교부 면접관 워드로부태스   |  |  |  |  |  |
| 200898119   | 바길동 | 65% | 행안부 발표 본문내용 테    |  |  |  |  |  |
| 200898121   | 김경태 | 65% | 외교부 면접관 유 장관 딸트  |  |  |  |  |  |
| 200898120   | 아길동 | 65% | 외교부 면접관_유 장관 딸   |  |  |  |  |  |
| 200898117   | 라길동 | 17% | 서울신문 기사_외통부 장    |  |  |  |  |  |
| 200898116   | 다길동 | 14% | ㅇㅇ신문 기사_외통부 장    |  |  |  |  |  |
| 200898133   | 송길동 | 3%  | 행안부 장관 딸의 특채 의   |  |  |  |  |  |
| 200898145   | 윤수식 | 3%  | 특채 의혹이 사실로_똥돼    |  |  |  |  |  |
| 200898135   | 전길동 | 3%  | 똥돼지 흑돼지 일파만파_    |  |  |  |  |  |
| 200898134   | 박길동 | 3%  | 머릿말 꼬릿말_테이블 추    |  |  |  |  |  |
| 200898130   | 임규현 | 3%  | 장관 딸의 특채 의혹이 사 🍸 |  |  |  |  |  |
| •           |     |     | +                |  |  |  |  |  |

학생등록을 하지 않은 경우, 일부 정보는 표시되지 않습니다.

III. [상용리포트 목록]은 상업적으로 판매되는 리포트 대비 표절율을 표시 합니다. USB 버전에서는 지원되지 않는 기능 입니다.

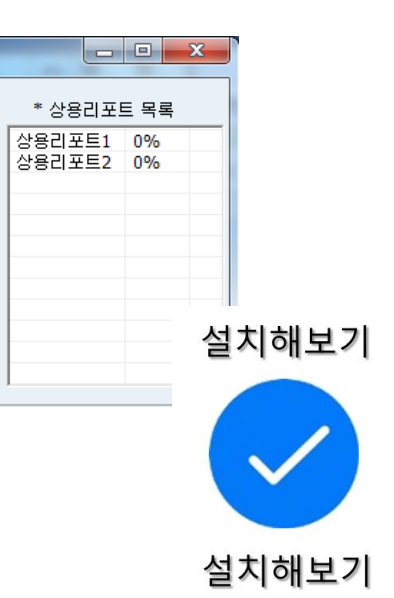

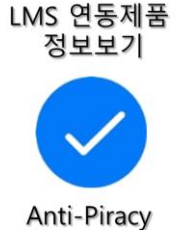

Enterprise보기

# 6. Anti-Piracy USB의 표절검사 후 엑셀로 저장하기

A. 표절검사 완료 후 창 좌측 하단의 [엑셀로 저장하기] 버튼을 클릭합니다.

| 구영                         | : 휴면대한교.  | 공과대한, 컴 | !퓨터공한과, 의가공 | 한,유교수    |          |                      |                       |                 |
|----------------------------|-----------|---------|-------------|----------|----------|----------------------|-----------------------|-----------------|
| 수업명: 00001 - 컴퓨터공학과 1학년-주간 |           |         |             |          | 리포트 일괄 선 |                      |                       |                 |
| 순번                         | 학변        | 성명      | 주민등록번호      | 비고       | 표절율      | 파일명                  | 파일경로                  |                 |
| 1                          | 200856122 | 김길동     |             | 수업태도 불성실 |          |                      |                       |                 |
| 2                          | 200856123 | 홍길동     |             |          | 97%      | 2만불 재돌파 - 단어변경 학변20  | C:₩AP test 파일 모음₩2만불  | 재물파 - 단어변경      |
| 3                          | 200856124 | 강길동     |             | 재수강      | 90%      | 외교부 면접관 원드로부터 포맷     | C:₩AP test 파일 모음₩외교부  | 면접관 워드로북        |
| 4                          | 200898114 | 가긜동     |             |          |          |                      |                       |                 |
| 5                          | 200898115 | 나길동     |             |          | 97%      | 소득 2만불 재돌파" 원본 이름    | C:₩AP test 파일 모음₩소득 2 | 만불 재돌파"원        |
| 6                          | 200898116 | 다긜동     |             |          | 82%      | ㅇㅇ신문 기사 외통부 장관 사임    | C:₩AP test 파일 모음₩ㅇㅇ신  | 문기사 외통부 3       |
| 7                          | 200898117 | 라길동     |             |          | 83%      | 서울신문 기사 외통부 장관 사임    | C:₩AP test 파일 모음₩서울신  | 문 기사 외통부 3      |
| 8                          | 200898118 | 마길동     |             |          |          |                      |                       |                 |
| 9                          | 200898119 | 바길동     |             |          | 100%     | 행안부 발표 본문내용 테이블에     | C:₩AP test 파일 모음₩행안부  | 발표 본문내용 태       |
| 10                         | 200898120 | 마긜동     |             |          | 100%     | 외교부 면접관 유 장관 딸에 만    | C:₩AP test 파일 모음₩외교부  | 면접관 유 장관        |
| 11                         | 200898121 | 김경태     |             |          | 100%     | 외교부 면접관 유 장관 딸에 만    | C:₩AP test 파일 모음₩외교부  | 면접관 유 장관        |
| 12                         | 200898122 | 조길동     |             |          | 100%     | 주말에 태풍 조길동.docx      | C:₩AP test 파일 모음₩주말에  | 태풍 조긜동.do       |
| 13                         | 200898123 | 윤길동     |             |          |          |                      |                       |                 |
| 14                         | 200898124 | 김길동     |             |          |          |                      |                       |                 |
| 15                         | 200898125 | 조태경     |             |          | 99%      | 지방대 할당제 파일포맷변경       | C:₩AP test 파일 모음₩지방대  | 할당제 파일포         |
| 16                         | 200898126 | 윤식정     |             |          | 100%     | 지방대 할당제 그림 추가 윤식     | C:₩AP test 파일 모음₩지방대  | 할당제 그림 추기       |
| 17                         | 200898127 | 전포영     |             |          | 100%     | 할당제 원본 학변200809111   | C:₩AP test 파일 모음₩할당제  | 원본 학변2008       |
| 18                         | 200898128 | 이호경     |             |          | 100%     | 원본 학변200809112 이름 이호 | C:₩AP test 파일 모음₩원본 혁 | 4번200809112 (   |
| 19                         | 200898129 | 일길동     |             |          | 70%      | 워드로부터 포맷변 단어변경 일     | C:₩AP test 파일 모음₩워드로  | 부터 포맷변 단0       |
| 20                         | 200898130 | 임규현     |             |          | 100%     | 장관 딸의 특채 의혹이 사실로     | C:₩AP test 파일 모음₩장관 딸 | 의 특채 의혹이 .      |
| 21                         | 200898131 | 주길동     |             |          | 100%     | 주말에 태풍 워드아트 삽입 서     | C:₩AP test 파일 모음₩주말에  | 태풍 워드아트 :       |
| 22                         | 200898132 | 곽길동     |             |          | 100%     | 외교통상부 장관 유명환 딸의 특    | C:₩AP test 파일 모음₩외교통  | 상부 장관 유명회       |
| 23                         | 200898133 | 송길동     |             |          | 100%     | 행안부 장관 딸의 특채 의혹이 사   | C:₩AP test 파일 모음₩핸아부  | 장관 딸의 특채 !      |
| 24                         | 200898134 | 박길동     |             |          | 100%     | 머릿말 꼬릿말 테이블 추가 박     | C:₩AP test 파일 모음₩머릿말  | 꼬릿말 테이블 :       |
| 25                         | 200898135 | 전길동     |             |          | 100%     | 똥돼지 흑돼지 일파만파 쪽번호     | C:₩AP test 파일 모음₩똥돼지  | 흑돼지 일파만피        |
| 26                         | 200898136 | 강희재     |             |          |          |                      |                       |                 |
| 27                         | 200898137 | 이길동     |             |          | 91%      | 을 국민소득 2만불 재돌파"원본    | C:₩AP test 파일 모음₩을 국민 | ·<br> 소득 2만불 재돌 |
| 28                         | 200898138 | 이박명     |             |          | 94%      | 태풍과 IT 이박명.docx      | C:₩AP test 파일 모음₩태풍과  | IT 이박명.docx     |
| 29                         | 200898139 | 강감찬     |             |          | 92%      | 지방대 할당제 원본 학변20080   | C:₩AP test 파일 모음₩지방대  | 할당제 원본 학        |
| 30                         | 200898140 | 윤동주     |             |          |          |                      |                       |                 |
|                            |           | AL 4 11 |             |          |          |                      |                       |                 |

B. 표절검사 일자, 교수명, 수업명, 학생정보, 표절율, 검사파일명, 최고 표절대 상이 엑셀파일로 저장됩니다.

| ▲ 절각내기       많은 고딕       11       1       1       1       1       1       1       1       1       1       1       1       1       1       1       1       1       1       1       1       1       1       1       1       1       1       1       1       1       1       1       1       1       1       1       1       1       1       1       1       1       1       1       1       1       1       1       1       1       1       1       1       1       1       1       1       1       1       1       1       1       1       1       1       1       1       1       1       1       1       1       1       1       1       1       1       1       1       1       1       1       1       1       1       1       1       1       1       1       1       1       1       1       1       1       1       1       1       1       1       1       1       1       1       1       1       1       1       1       1       1       1       1       1       1       1       < | 조건부 표 셀<br>서식 * 서식 * 스타일 *<br>스타일 |  |  |  |  |  |  |  |  |  |
|----------------------------------------------------------------------------------------------------|-----------------------------------|--|--|--|--|--|--|--|--|--|
| - · · · · · · · · · · · · · · · · · · ·                                                                                                    | 조건부 표 셀<br>서식 * 서식 * 스타일 *<br>스타일 |  |  |  |  |  |  |  |  |  |
|                                                                                                    | 서식 * 서식 * 스타일 *<br>스타일            |  |  |  |  |  |  |  |  |  |
|                                                                                                    | <u>^</u>                          |  |  |  |  |  |  |  |  |  |
| L7 - 5-                                                                                                    |                                   |  |  |  |  |  |  |  |  |  |
| A B C D E F G H I                                                                                                    | J                                 |  |  |  |  |  |  |  |  |  |
| 1 일 시: 2010년 09월 13일                                                                                                    |                                   |  |  |  |  |  |  |  |  |  |
| 2 교수명: 휴먼대학교, 공과대학, 컴퓨터공학과, 인간공학, 윤교수                                                                                                    |                                   |  |  |  |  |  |  |  |  |  |
| 3 수업명: 00001 - 컴퓨터공학과 1학년-주간                                                                                                    |                                   |  |  |  |  |  |  |  |  |  |
| 4                                                                                                    |                                   |  |  |  |  |  |  |  |  |  |
| 5         순번         학번         성명         주민등록번호         비고         표절율         파일명         최고 표절 대                                                                                                    | 남상                                |  |  |  |  |  |  |  |  |  |
| 6         1         200856122         김길동         수업태도 불성실                                                                                                    |                                   |  |  |  |  |  |  |  |  |  |
| 7         2         200856123         홍길동         97%         C:₩AP test 파일 모╡200898115                                                                                                    | - 나길동                             |  |  |  |  |  |  |  |  |  |
| 8 3 200856124 강길동 재수강 90% C:\#AP test 파일 모용200898119                                                                                                    | - 바길동                             |  |  |  |  |  |  |  |  |  |
| 9 4 200898114 가길동                                                                                                    |                                   |  |  |  |  |  |  |  |  |  |
| 10 5 200898115 나길동 97% C:₩AP test 파일 모╡200856123                                                                                                    | - 홍길동                             |  |  |  |  |  |  |  |  |  |
| 11         6         200898116         다길동         82%         C:₩AP test 파일 모╡200898117                                                                                                    | - 라길동                             |  |  |  |  |  |  |  |  |  |
| 12         7         200898117         라길동         83%         C:₩AP test 파일 모용200898116                                                                                                    | - 다길동                             |  |  |  |  |  |  |  |  |  |
| 13 8 200898118 마길동                                                                                                    |                                   |  |  |  |  |  |  |  |  |  |
| 14         9         200898119         바길동         100%         C:₩AP test 파일 모용200898120                                                                                                    | - 아길동                             |  |  |  |  |  |  |  |  |  |
| 15         10         200898120         아길동         100%         C:₩AP test 파일 모ዿ200898119                                                                                                    | - 바길동                             |  |  |  |  |  |  |  |  |  |
| 16 <u>11</u> 200898121 김경태 <u>100%</u> C:₩AP test 파일 모ዿ200898119                                                                                                    | - 바길동                             |  |  |  |  |  |  |  |  |  |
| 17         12         200898122         조길동         100%         C:₩AP test 파일 모ዿ200898138                                                                                                    | - 이박명                             |  |  |  |  |  |  |  |  |  |
| 18 13 200898123 윤길동                                                                                                    |                                   |  |  |  |  |  |  |  |  |  |
| 19 14 200898124 김길동                                                                                                    |                                   |  |  |  |  |  |  |  |  |  |
| 20 15 200898125 조태경 99% C:\#AP test 파일 모음200898126                                                                                                    | - 윤식정                             |  |  |  |  |  |  |  |  |  |
| 21 16 200898126 윤식정 100% C:\#AP test 파일 모음200898125                                                                                                    | - 조태경                             |  |  |  |  |  |  |  |  |  |
| 22 17 200898127 전포영 100% C:\#AP test 파일 모음200898125                                                                                                    | - 조태경                             |  |  |  |  |  |  |  |  |  |
| HAR Sheet2 Sheet3 2                                                                                                    |                                   |  |  |  |  |  |  |  |  |  |

• 학생등록을 하지 않은 경우, 일부 정보는 표시되지 않습니다.

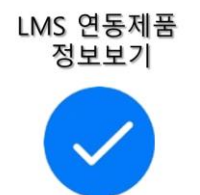

Anti-Piracy Enterprise보기

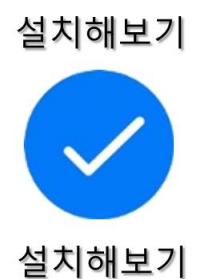

# 7. 자주 묻는 질문(FAQ)

A. Anti-Piracy USB에서 검사할 수 잇는 학생수는 몇 명 입니까?

| 구분                               | Standard | Professional      |
|----------------------------------|----------|-------------------|
| 클래스별 학생 등록 수<br>(1회 표절 검사 가능 갯수) | 100명     | 1,000명            |
| 등록 가능한<br>클래스 수                  | 107#     | 1007#             |
| 검사 가능<br>과제물 파일 총 갯수             | 1,000건   | 100,000건          |
| 과제물 파일 총 갯수를<br>초과할 경우           | 검사 결과 나  | 역을 엑셀 파일로 저장 후 사용 |

B. Anti-Piracy USB를 사용하기 위한 전제 조건은 무엇입니까?

 I. 제출된 리포트를 열어 볼 수 있는 응용프로그램들이 설치되어 있어야 합니다. 단, PDF, CAD파일\* 및 html 파일 응용프로그램이 없어도 표절 검사가 가능합니다.
 \*CAD 파일 확장자 : .DWG .DXF .PLT .PLO .HGL .HPGL2 .GL2 .PRN .SPL .CGM .SVG

C. PDF 문서로 제출한 학생의 리포트가 표절 검사 되지 않습니다.

I. 원본을 PDF로 만들 때 Text가 살아있는 형태로 만들어야 표절검사가 가 능합니다. 원본 파일을 PDF로 만들 때 이미지로 저장한 경우, 표절 검 사가 되지 않습니다.

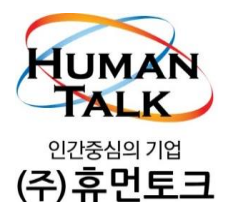

서울특별시 금천구 가산동 60-3 대륭포스트타워 5차 1204호 연락처 : 070-7545-6500(대) FAX : 02-2624-3990 홈페이지 : www.hmtalk.com

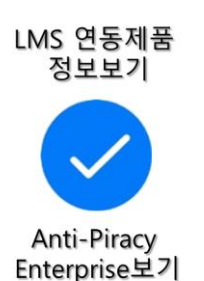

설치해보기 설치해보기